## ATTENDANCE INSTRUCTIONS

Substitutes are required to take attendance electronically.

- Entry and accuracy of attendance is very important to the District.
- Only classes where attendance will be taken are displayed to you.
- $_{\odot}$  You will use your EPISD credentials to log in.
- 1. Go to episd.org, scroll down to the bottom and click on Substitute Resource Center.

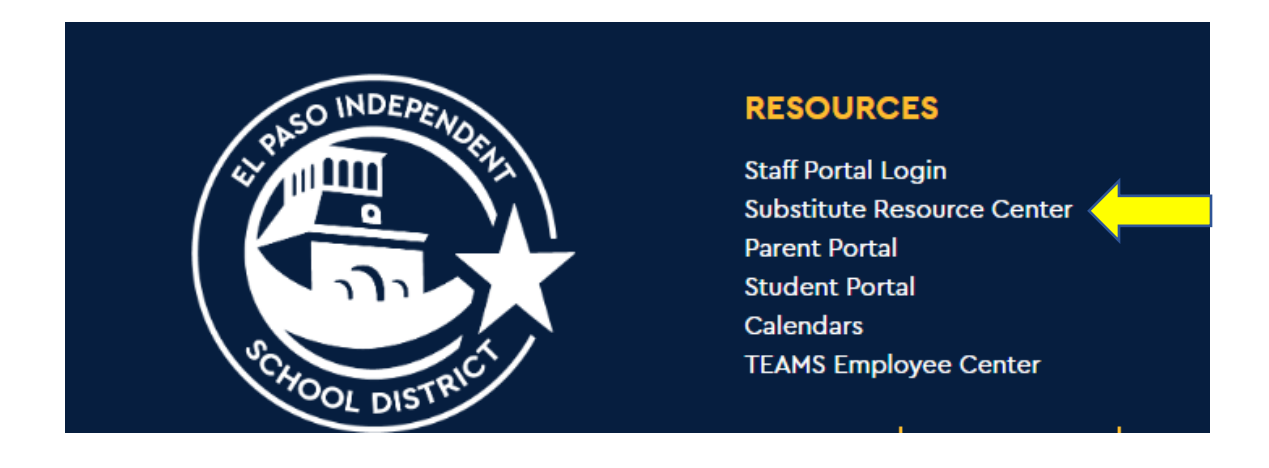

2. Click to proceed to Frontline Main Log -In.

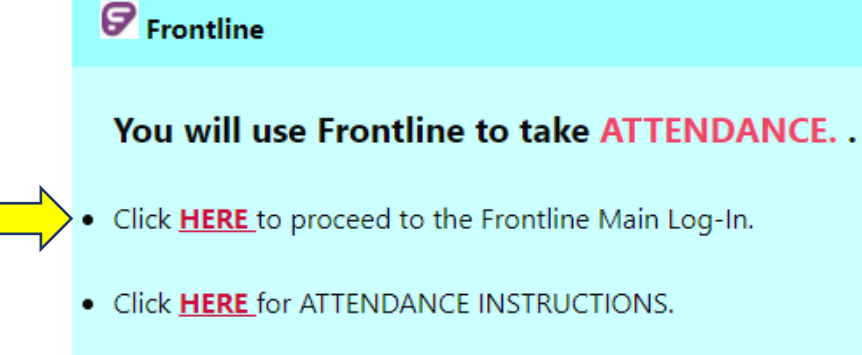

 The following information is required to log into Frontline: User ID: Your district userID Password: Your district password 3. Enter your EPISD credentials userID (example: jrodrig2) and password.

|   | PRODUCTION - El Paso ISD                   |
|---|--------------------------------------------|
|   | <b>Frontline</b><br>education <sub>M</sub> |
|   | ERP & SIS<br>sign in                       |
| N | jrodrig2                                   |
|   |                                            |
|   | ••••••                                     |
|   |                                            |
|   | <u>S</u> ign in                            |
|   | Having trouble signing in?                 |

- 4. Attendance is displayed by classes.
  - $\circ$  You will select the class you are taking attendance for.
  - A roster for all students in the class period will be displayed on your screen.
  - Only mark those students who are absent or tardy.
  - To mark a student ABSENT, select "A".
  - To mark a student TARDY, select "T".
  - Click the "Post" button.

## Example screen of class roster list

| Attendance - EZOATTYO     | S           | ection: 3C | -E     |
|---------------------------|-------------|------------|--------|
| /iew:                     | Course/Sect | ion:       |        |
| Class Roster in List View | Т/АЛТ - 6.2 | OATTYO/3   | C-E-A8 |
| Scheduled Students        | 19421       |            | 1994   |
| Student Name              | P           | A/R        | Т      |
|                           | •           | 0          | C      |
|                           | 0           | ۲          | С      |
|                           | $\bigcirc$  | $\bigcirc$ | ۲      |
|                           | ۲           | $\bigcirc$ | С      |
|                           | ۲           | $\bigcirc$ | С      |
|                           | $\bigcirc$  | ۲          | С      |
|                           | ۲           | $\bigcirc$ | C      |
|                           | $\bigcirc$  | $\bigcirc$ |        |
|                           | ۲           | $\bigcirc$ | C      |
|                           | ۲           | $\bigcirc$ | С      |
|                           | ۲           | $\bigcirc$ | С      |
|                           | ۲           | $\bigcirc$ | С      |
|                           | ۲           | $\bigcirc$ | C      |

## 5. This is an example of the confirmation screen. Click "ok".

|                                   | EZ0ATTY0 | Section: 1C-E | Term: S2                    | Day: T | Period: ATT | 05-11-2023 (Thursday) |
|-----------------------------------|----------|---------------|-----------------------------|--------|-------------|-----------------------|
|                                   |          |               |                             |        |             |                       |
| Summary                           |          |               |                             |        |             |                       |
| Scheduled:                        | 11       |               |                             |        |             |                       |
| Present:                          | 11       |               |                             |        |             |                       |
| Remote:                           | 0        |               |                             |        |             |                       |
| Absent:                           | 0        |               |                             |        |             |                       |
| Tardy:                            | 0        |               |                             |        | Perfect A   | ttendance             |
| ≡ Remote                          | Students |               |                             |        |             |                       |
| Name                              | Local ID | × 1           | Attendance Reason           |        |             | Gender                |
|                                   |          |               |                             |        |             |                       |
| ≡ Absent S                        | tudents  |               |                             |        |             |                       |
| ≡ Absent S<br>Name                | Local ID |               | Absence Reason              |        |             | Gender                |
| ≡ Absent S<br>Name<br>≡ Tardy Str | tudents  |               | <sup>⊻</sup> Absence Reason |        |             | Gender                |

- If your entries are not correct select "Cancel" and begin the process again.
- Sign in sheets are not acceptable forms of taking attendance.
- If you use a seating chart, call out the student's name to ensure the student is absent and do a head count to ensure that the number of students on the roster and in class are matching.
- If a student is not in your class, mark the student absent. The attendance clerk will provide the correct absence reason if the student is present and in another campus location.
- It is always best to call out the student's name several times to ensure that you have not missed the student.
- Student data is confidential information.